## 如何使用 Word 的文件「追蹤修訂」功能?

我經常幫同學們修改投稿文件或是論文,為了讓你們知道我修改了哪些內 容,我會將文件的「追蹤修訂」功能打開,這樣你可以很清楚知道文件哪些內容 被修改了。

不過,同學們拿到修改的文件後卻不知道如何處理,可能要問別人或是試了 很久才可以搞定。

我想許多人也會遇到同樣的情形,因此,將 Word 的文件「追蹤修訂」功能 之用法,簡要的說明如下,希望可以減少大家摸索的時間。

\*問題 1: 別人幫你修改的文件,你要如何接受全部變更?

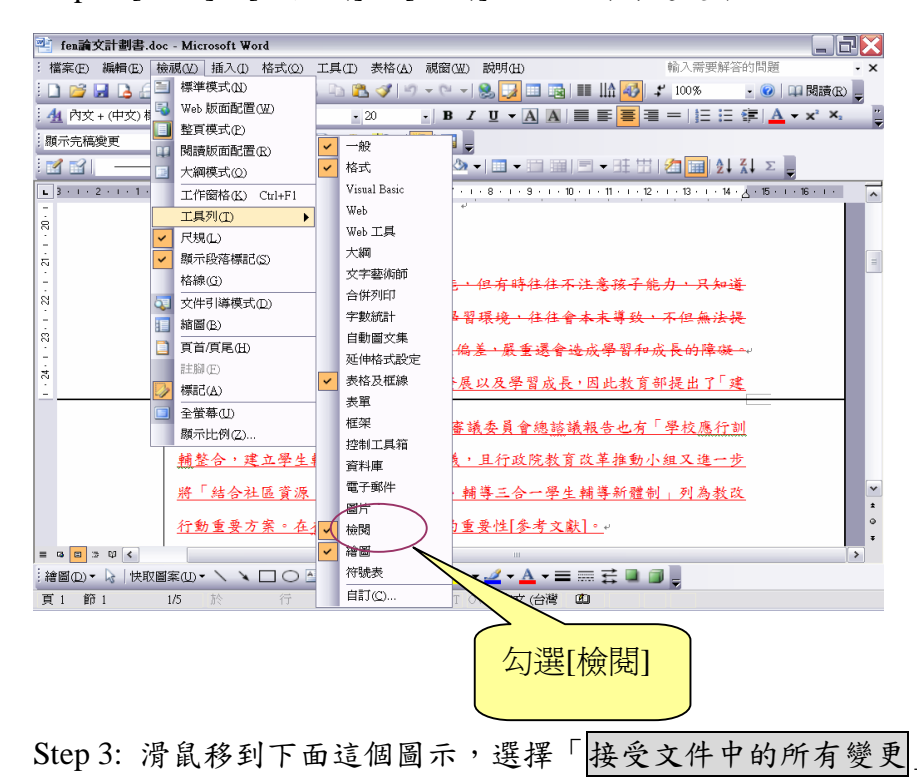

Step 1: [檢視] à [工具列] à [檢閱],將檢閱勾選起來。

| 檔案(E) 編輯(E) 檢視(Y) 插入(I) 格式(Q)           | 工具(I) 表格(A) 視窗(W)                                   | ) 説明(出)                                   | 輸入需要解                                   |
|-----------------------------------------|-----------------------------------------------------|-------------------------------------------|-----------------------------------------|
| 🗋 😂 🖌 🕒 🗁 🖾 📓 🗸 🦃 🖏 🕽                   | x 🗈 🎜 🟈 🔊 - C -                                     | 😣 🗾 💷 💷 💵                                 | 🚱 🗳 100%                                |
| 44 本文 + 左右對齊, ? 🧃 標楷體                   | • 12 • <b>B</b> .                                   | / U - A A 🔳 📰 🗄                           |                                         |
| 顯示完稿變更 🔹 顯示(S) 🗸 🎲 🎲 🗸 🗸                | 🗞 + 🐚 🕙 + 🚺 📧 ,                                     |                                           |                                         |
| ■ · · · · · · · · · · · · · · · · · · · | 要受變更(A)<br>要受所有顯示的變更(2)<br>要受文件中的所有變更(H)<br>研究目的 →  | 1■ • ■ ■   ■ • 田<br>••••••9••<br>選擇<br>的所 | □ 2 2 2 2 2 2 2 2 2 2 2 2 2 2 2 2 2 2 2 |
| K 每一個學生都引   S -   M強孩子的智能教: -   S -     | 擁 <del>有特殊資質和潛能。</del><br>膏 <mark>・卻不給予適當學</mark> ₹ | ·但有時往往不注意孩<br>冒環境,往往會本末導                  | <del>子能力,只知:</del><br>致,不但無法            |

\*問題2:別人幫你修改的文件,你要如何一項一項接受變更?

作法:你要將滑鼠移到欲變更的文字上,接著將滑鼠移到下面這個圖示,選擇「接 受變更」,即可變更滑鼠所在位置之文字的變更。

| : 檔案(E) 編輯(E) 檢視(Y) 插入(I) 格式                                           | (Q) 工具(I) 表格(A) 視窗(W) | ) 説明(H)                               | 輸入需要解               |
|------------------------------------------------------------------------|-----------------------|---------------------------------------|---------------------|
| 🗋 💕 🖬 🖪 🗐 🍠 💁 🗱 👻 🕯                                                    | 1 8 🖻 🔀 🟈 🔊 - 🔍 -     | 📚 ⋥ 💷 🗟   🎫 🎎 🍪                       | <b>4</b> 100%       |
| 4 本文 + 左右對齊, ? • 標楷體                                                   | • 12 • <b>B</b>       |                                       |                     |
| 顯示完稿變更 🔹 顯示(S) 🗸 🎲 🎲                                                   | ्रे 🗸 🐼 👻 🛄 💆 🖌 🚺 🛛   | 選擇「接受變更                               |                     |
| · 🗹 😭 🛛 🛶 🗸                                                            | 接受變更(A)               |                                       | <u>⊞</u>  ≵,        |
| <b>1</b> 3 · 1 · 2 · 1 · 1 · 1 · <u>A</u> · 1 · <u>7</u> 1 · 1 · 2 · 1 | 接受所有顯示的變更(S)          | 8 • 1 • 9 • 1 • 10 • 1 • 11 • 1 • 1   | 2 · 1 · 13 · 1 · 14 |
|                                                                        | 接受文件中的所有變更(出)         |                                       |                     |
| 2 1. 研究動機                                                              | 與研究目的 。               |                                       |                     |
| я́                                                                     |                       |                                       |                     |
| 每一個學生                                                                  | 都擁有特殊資質和潛能。           | 但有時往往不注意孩子                            | <del>能力、只知</del>    |
| N<br><u></u>                                                           | (新育,卻不給予滴常學)          | 图瑶墙,往往会本末遵改                           | • 不但無法              |
| R                                                                      |                       | where we are not to an include on the |                     |

或是這樣:

作法:

將滑鼠移到欲變更的文字上,按下右鍵選擇「接受 XX」即可,XX 可能是「刪除」、「插入」等字眼,端視這段文字被修改時是刪除或是插入等不同的修改方式 而定。

| : 🖪             | ẩ ≌∣ ———                                  | ▪ 1/2 pt              | • 🥒 • 📑 •               | 🆄 🕶 🔲 🕶 🖿             | 〕 ⅲ    ▾ ☷ ☵   🚈 誧   ≵↓ ↓                        |
|-----------------|-------------------------------------------|-----------------------|-------------------------|-----------------------|--------------------------------------------------|
| L               | 3 · · · 2 · · · 1 · · · · · · · · · · · · | 2 · i · 3 · i · 4 · i | . 5 . 1 . 6 . 1 .       | 7 • • • 8 • • • 9 •   | · · · 10 · · · 11 · · · 12 · · · 13 · · · 14 · 🛓 |
| 21 - 1 - 20 - 1 | 1. 研究                                     | 動機與研究日                | 目的 ↓                    | ليه<br>ا              |                                                  |
| +               | 每一個                                       | 国學生都擁有特               | 殊資質和潛                   | <del>能·但有時往</del>     | <del>:往不注意孩子能力、只知道</del>                         |
| - 1 - 22        | 加強孩子的                                     | <del>り智能教育・3</del>    | 1不給予適當;                 | <del>學習環境,</del> 往    | 往會本末導致,不但無法提                                     |
| - 23            | 升其智能                                      | 連帶人格心                 | 與下(I)<br>複製(C)          | <del>.偏差 · 嚴重 :</del> | 墨 <del>會造成學習和成長的障礙。</del> 。                      |
| 1 · 24          | 學生!                                       | <u> </u>              | <b>貼上(P)</b><br>重新組字(V) | 展以及學                  | 選擇「接受刪除」                                         |
|                 | 立學生輔言                                     | 事新體制」,                | 接受刪除(E) -               | <b>蕃 戰 安 克</b>        |                                                  |
|                 | 輔整合,3                                     | 建立學生輔葉                | 追蹤修訂(I)                 | <u>義,且行政院</u>         | 记教育改革推動小組又進一步                                    |
|                 | 將「結合社                                     | 土區資源,建 😫              | ,超連結(H)                 | ・輔導三合-                | ·學生輔導新體制   列為教改                                  |

\*問題3:別人幫你修改的文件,你要如何接受多項變更(如果一項一項變更太麻 煩了)?

將欲變更的文字區塊 block 起來,選擇「接受變更」,即可變更該文字區塊內的所有的變更。

\*問題4:別人幫你修改的文件,你要如何拒絕某一項的變更?

與問題2相同,將滑鼠移到欲變更的文字上,按下右鍵時,選擇「拒絕XX」即可。

或是

將滑鼠移到欲變更的文字上,再將滑鼠移到下面的圖示,選擇「拒絕變更」即可。

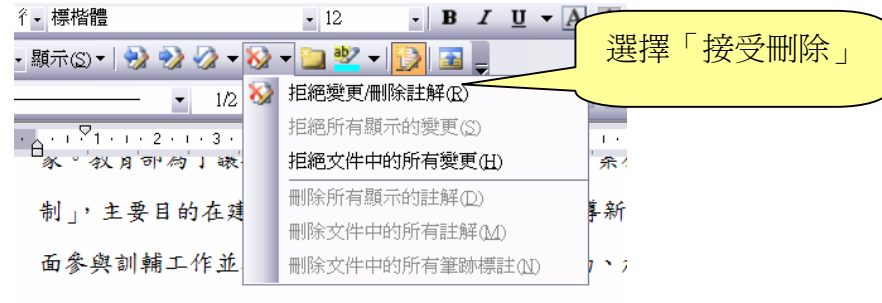

而建立訓輔工作諮詢服務網絡,為學生統整規劃一個

\*問題5:別人幫你修改的文件,你要如何拒絕所有的變更? 作法:滑鼠移到下面這個圖示,選擇「拒絕文件中的所有變更」即可。

| 彳┙標楷體                                   | • 12 • <b>B I U</b> • <b>A A</b> |
|-----------------------------------------|----------------------------------|
| •顯示(S) •   🎲 🎲 🎲 • 😽                    | ▼≧ 撃 ▼ 図 冨 및                     |
| • 1/2 🕉                                 | ▶ 拒絕變更/刪除註解(R)                   |
| · . · · · · · · · · · · · · · · · · · · | 拒絕所有顯示的變更(S)                     |
| ▲                                       | 拒絕文件中的所有變更(H) 余人                 |
| 制,主要日的左建                                | 刪除所有顯示的註解(D) <b>是新</b>           |
|                                         | 刪除文件中的所有註解()(1)                  |
| 面參與訓輔工作並                                | 刪除文件中的所有筆跡標註(N) / 、 /            |
|                                         |                                  |

而建立訓輔工作諮詢服務網絡,為學生統整規劃一個。

\*問題6:如何紀錄文件的修改內容?

用滑鼠按一下「追蹤修訂」圖示,即開始追蹤修訂,再按一下「追蹤修訂」圖示 就會取消追蹤修訂。

| ·<br>顯示完稿變更 | - 顯示(S) -   🎲 🎲 - 🀼 - 🐚 些 -   📴 💂 |
|-------------|-----------------------------------|
|             |                                   |
|             | 按下「追蹤修訂」                          |

\*問題7:追蹤修訂後,可以選擇顯示模式為「完稿」、「顯示完稿變更」、「原稿」 嗎?

- 「完稿」:只有顯示修改之後的內容 「顯示完稿變更」:原稿、完稿、修改之內容會同時顯示出來 「原稿」:原始稿件(尚未修改前之原始稿)

| 顯示完稿變更 | ▼ 顯示(S)▼   🌺 | 🎲 🤣 <del>-</del> 🐼 · | - 칠 👻 - | 🔂 🔤 💂 |
|--------|--------------|----------------------|---------|-------|
|        |              |                      |         |       |
| 這裡有模式  | 式可以          |                      |         |       |
| 選擇     |              |                      |         |       |